## 如下图所示,点击防火墙按钮无法打开

| 💿 安全中心                                  | 网络保护<br>哪些应用可以访问您的网络                                                   | = - O × |
|-----------------------------------------|------------------------------------------------------------------------|---------|
| ☆ 主页 ○ 安全体检                             | B 防火墙<br>设置防火墙访问规则,保护系统网络安全性                                           |         |
| ▲ 账户保护 ● 网络保护                           | ② 联网控制<br>设置应用联网控制策略,保护系统网络安全性                                         | 高级配置    |
| <ul><li>○ 应用保护</li><li>○ 设备安全</li></ul> | <ul> <li>○ 开启 检测到未授权的应用和服务联网时,请提示我</li> <li>○ 关闭 允许任何应用程序联网</li> </ul> |         |
|                                         |                                                                        |         |
|                                         |                                                                        |         |

## 操作步骤:

1、右击桌面空白处打开终端

| ■ kylin@kylin-greatwall: ~/桌面       | - | ×   |
|-------------------------------------|---|-----|
| 文件(F) 编辑(E) 视圆(V) 搜索(S) 终端(T) 帮助(H) |   |     |
| kylin@kylin-greatwall:~/桌面\$        |   |     |
|                                     |   | - 1 |
|                                     |   | - 1 |
|                                     |   | - 1 |
| ₽                                   |   | - 1 |
|                                     |   | - 1 |
|                                     |   | - 1 |
|                                     |   | - 1 |
|                                     |   | - 1 |
|                                     |   | - 1 |
|                                     |   | - 1 |
|                                     |   | - 1 |
|                                     |   | - 1 |
|                                     |   | - 1 |
|                                     |   | - 1 |
|                                     |   | - 1 |
|                                     |   |     |
|                                     |   |     |

## 2、打开防火墙配置文件

**sudo** vim /etc/kylin-firewall/kylin-firewall.conf (输入开机密码,并且密码是隐藏的, 输完回车即可)

| ■ kylin@kylin-greatwall:~/桌面                                                                        | - 🗆 X    |
|----------------------------------------------------------------------------------------------------|----------|
| 文件(F) 编辑(E) 视图(V) 搜索(S) 终端(T) 帮助(H)                                                                 |          |
| y <b>lin@kylin-greatwall:</b> -/桌面\$ sudo <sup>♀</sup> vim /etc/kylin-firewall/kylin-firewa<br>魚入密码 | all.conf |

3、按i键,进入插入模式

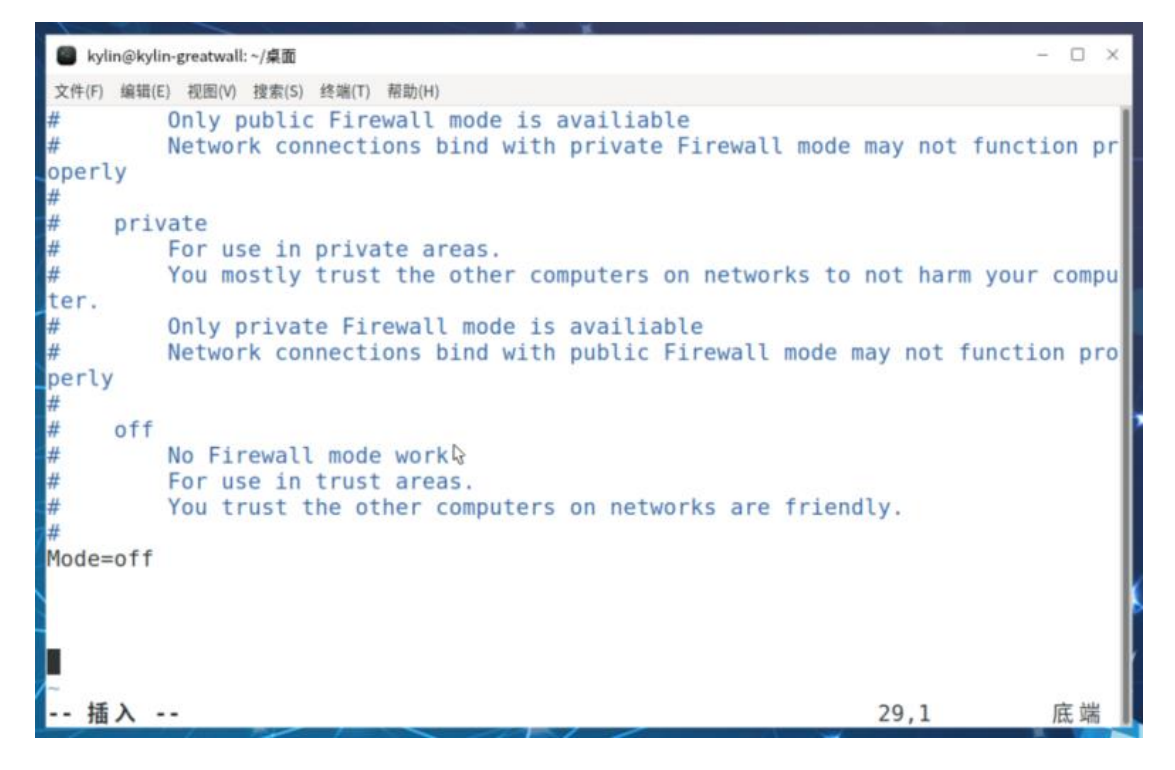

4、修改配置文件,如下图所示

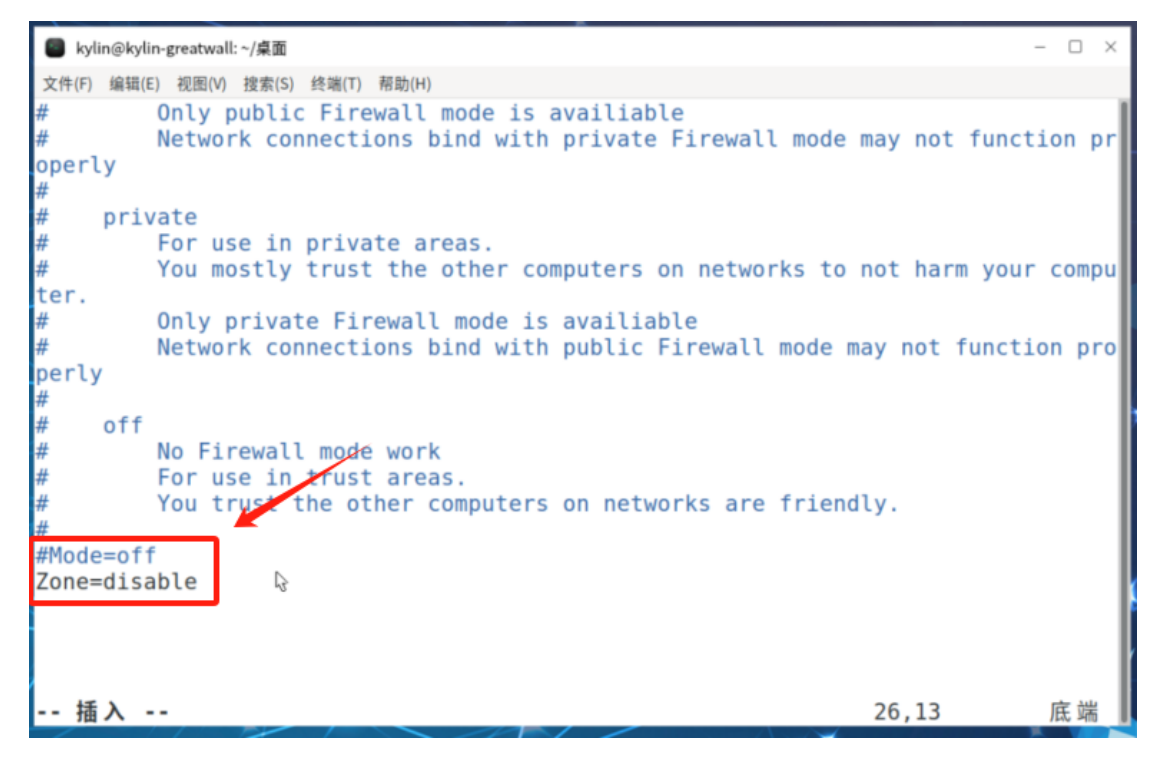

5、按 Esc 键, 再输入:wq, 回车

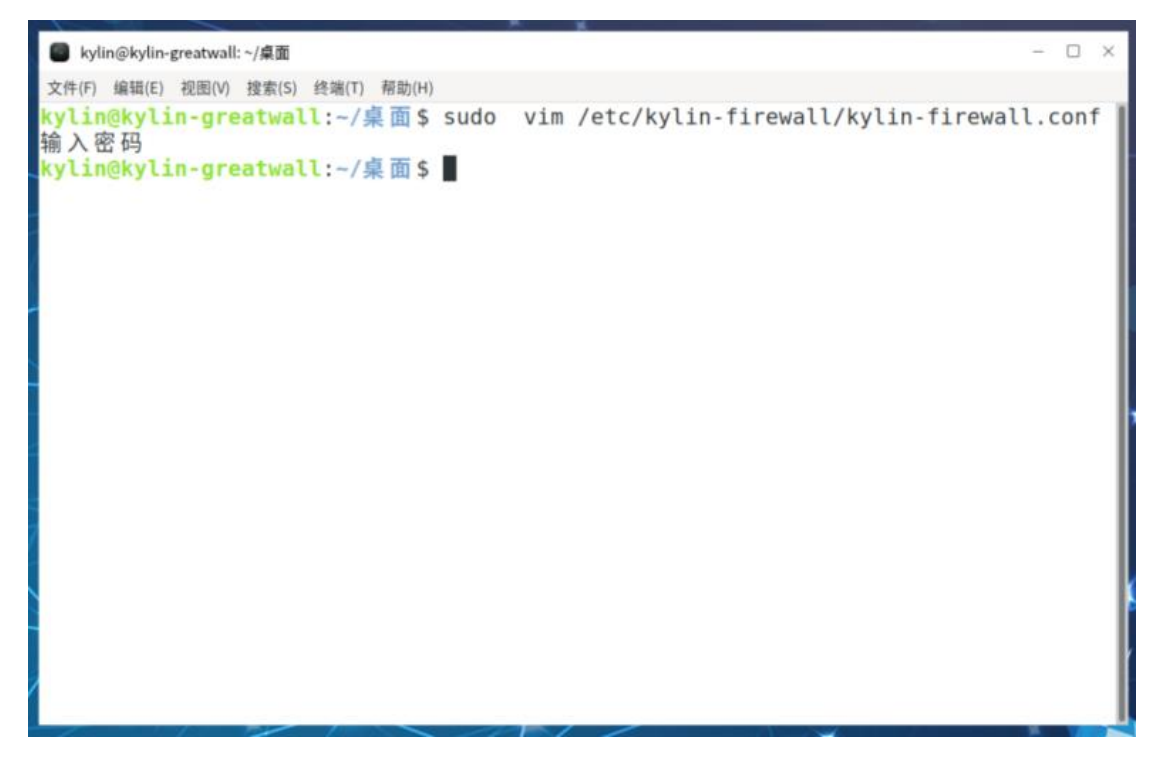

## 6、打开安全中心进行测试,至此修复完成

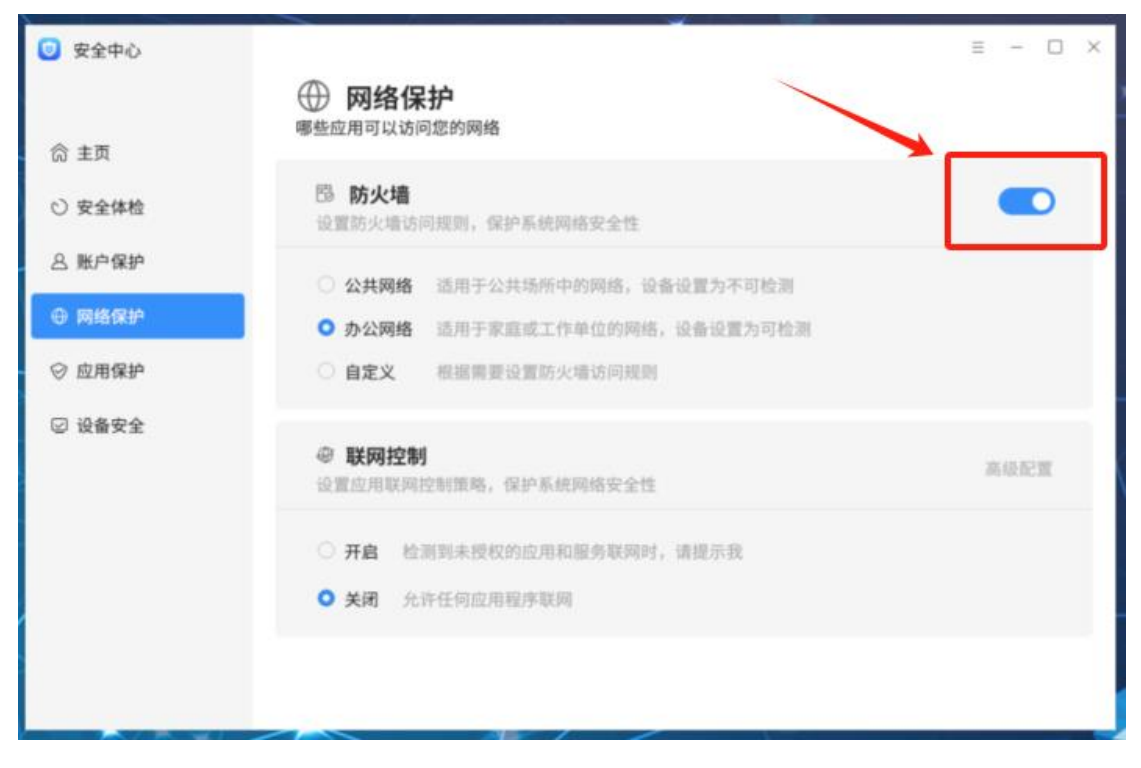